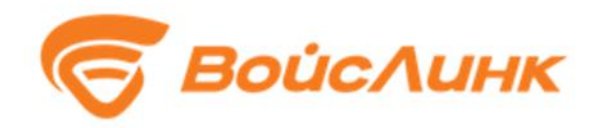

# Модуль контроля эффективности ИТС SmartMonitoring

Руководство пользователя

## Аннотация

Настоящее руководство содержит описание практического использования Модуля контроля эффективности ИТС SmartMonitoring (далее – Система).

# Содержание

| 1. | Заг  | туск Системы                      | .4  |
|----|------|-----------------------------------|-----|
| 2. | Pa   | бота с системой                   | . 5 |
|    | 2.1. | Доступ к системе                  | . 5 |
|    | 2.2. | Аналитическая информация          | . 5 |
|    | 2.3. | Информация о транспортных потоках | . 8 |
|    | 2.4. | Аналитические отчеты              | .9  |

## 1. Запуск Системы

Для доступа к системе необходимо Запустить АСУДД SmartTraffic

следующим образом:

- 1. Запустить браузер на АРМ.
- 2. В адресной строке браузера ввести http://<IP-адрес установки и порт>, нажать выполнить (Enter).
- 3. Появится всплывающее окно для аутентификации пользователя (рисунок 1).

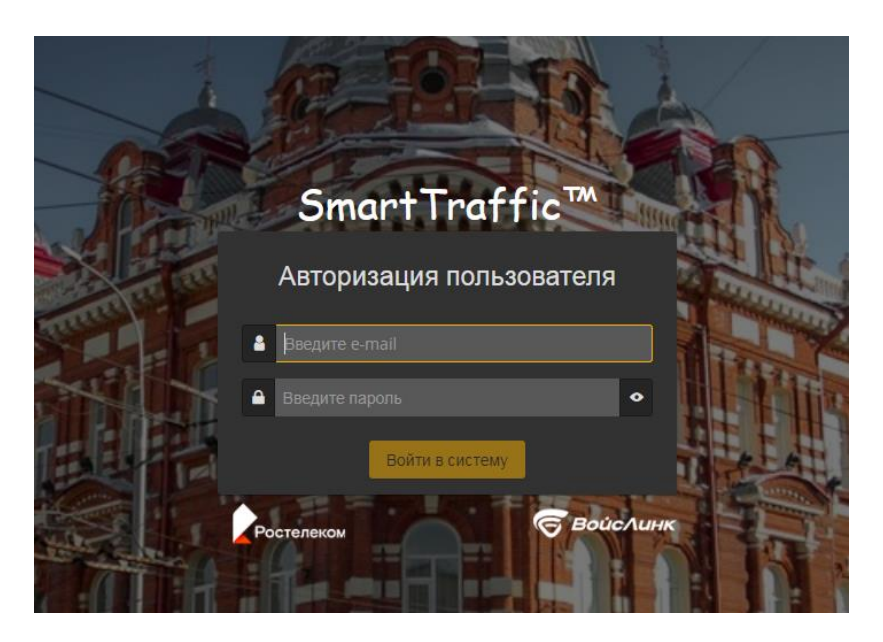

Рисунок 1 – Окно аутентификации пользователя

- 4. Ввести «Имя» пользователя, «пароль» и подтвердить нажатием «Войти».
- 5. Запустится клиентское программное обеспечение.

#### 2. Работа с системой

2.1. Доступ к системе

Для работы с системой необходимо перейти в Главное меню, нажав на

клавишу в левой верхней части экрана.

В открывшемся меню в левой части экрана следует перейти в раздел «АРМ руководителя», выбрав соответствующее поле, как показано на Рисунке 2:

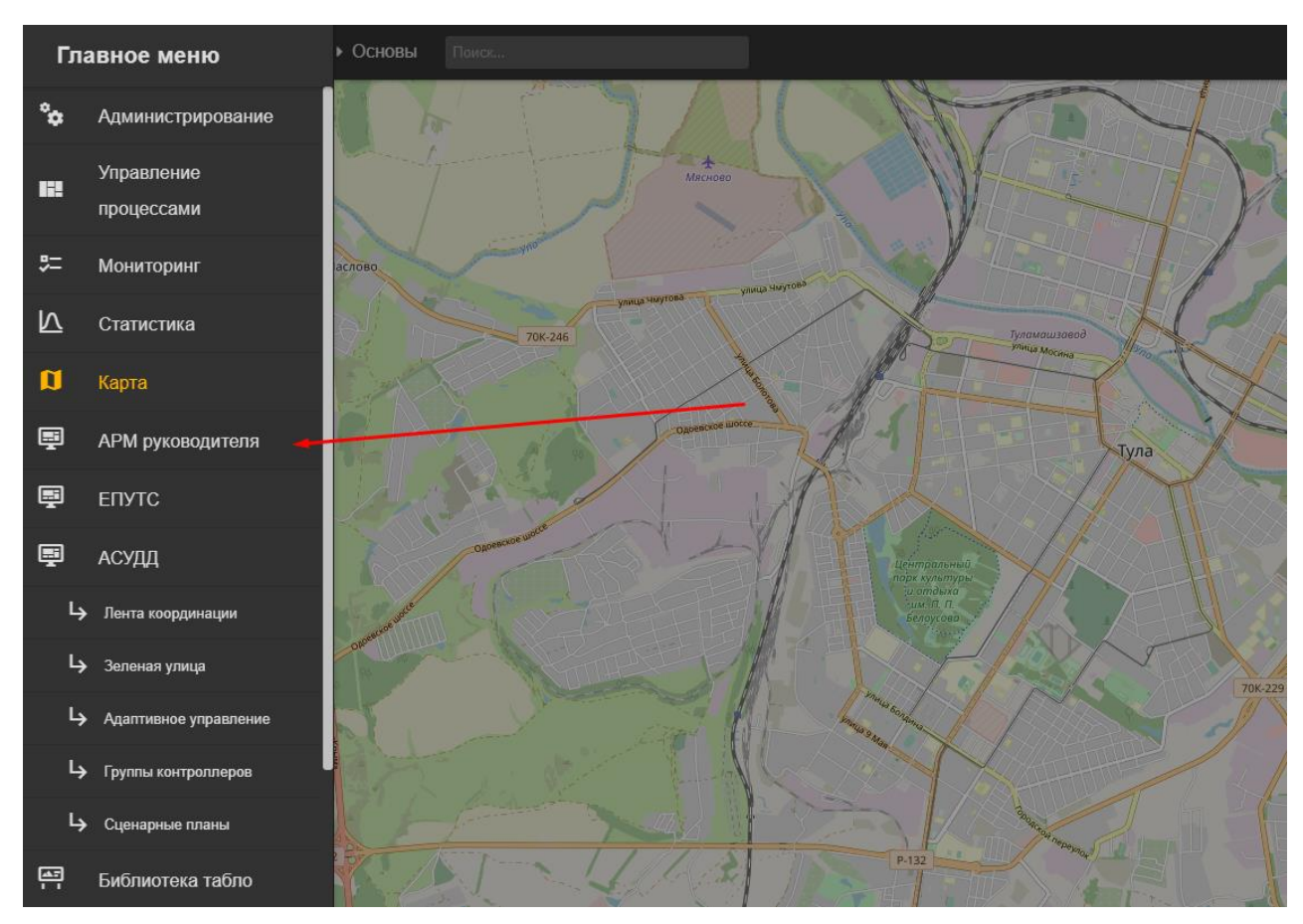

Рисунок 2 – Главное окно системы

#### 2.2. Аналитическая информация

Для просмотра аналитический информации следует включить слой «Аналитика» в нижней левой части экрана, как показано на Рисунке 3:

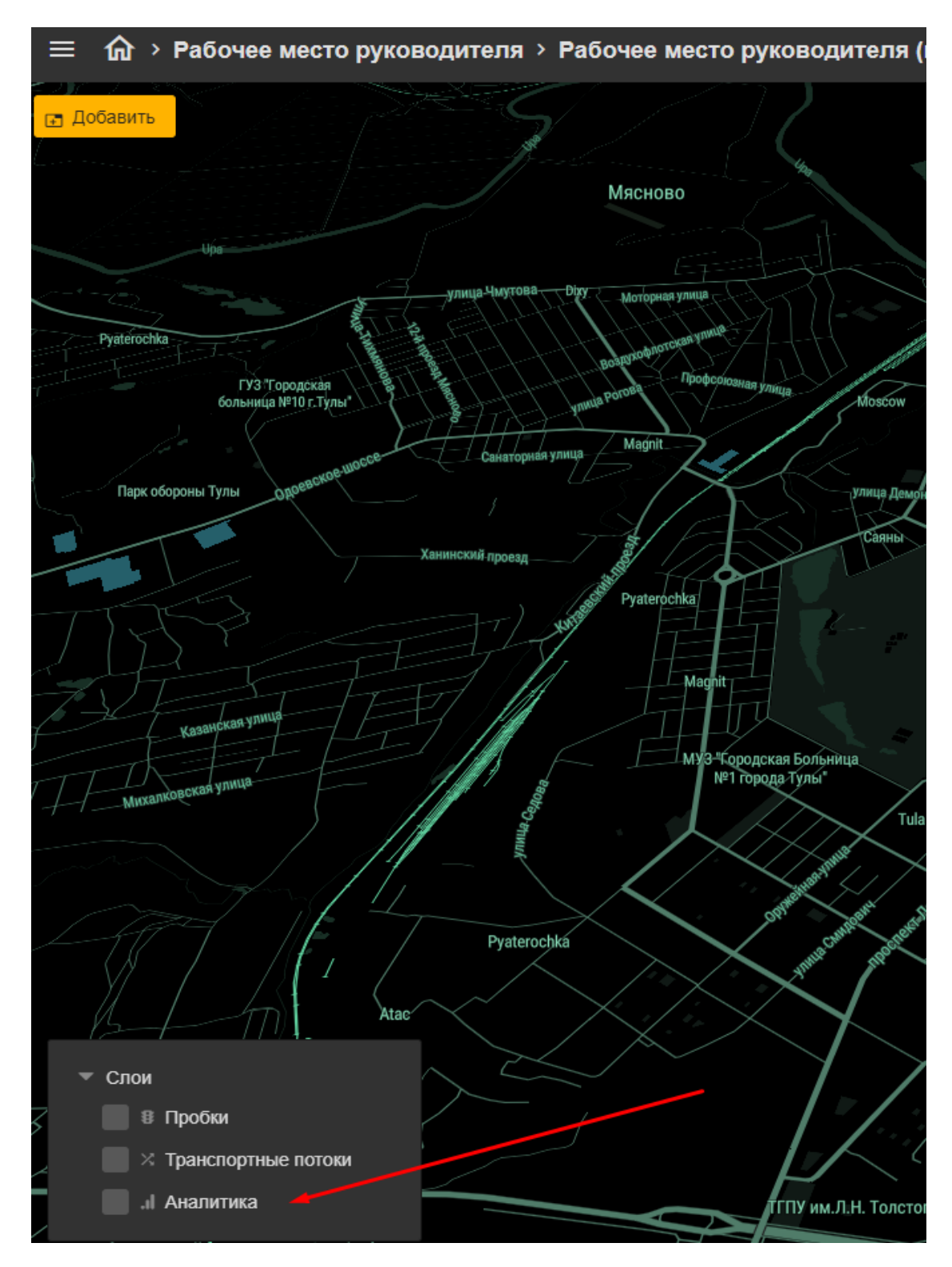

Рисунок 3 – Выбор слоя «Аналитика»

При выборе слоя «Аналитика» появляются виджеты с аналитической информацией как показано на рисунке 4 (в случае отсутствия виджетов следует обратиться к администратору):

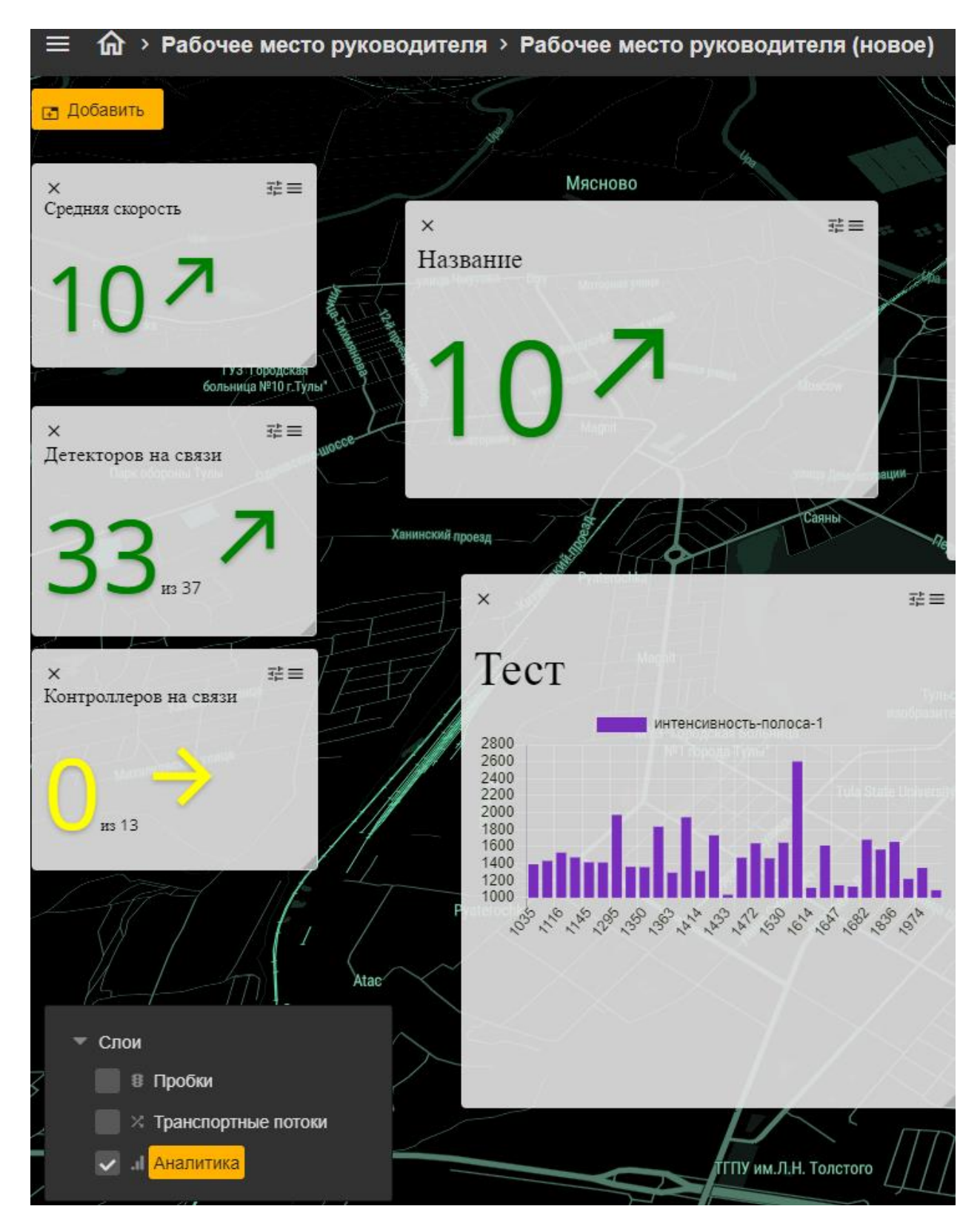

Рисунок 4 – Аналитическая информация

2.3. Информация о транспортных потоках

Для просмотра информации о транспортных потоках необходимо включить слой «Транспортные потоки» в нижней левой части экрана, как показано на Рисунке 5:

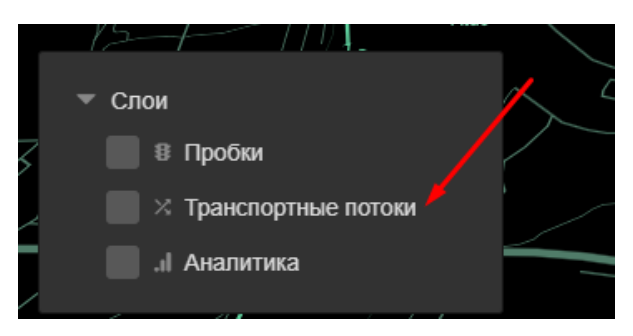

Рисунок 5 – Выбор слоя «Транспортные потоки»

Для отображения необходимой информации необходимо выбрать день недели и время суток:

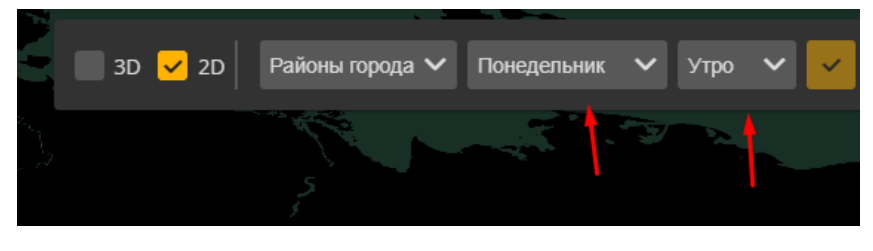

Рисунок 5 – Выбор периода

При наведении на линию переездов появится хинт с количеством машин, которые переместились из одного района города в другой:

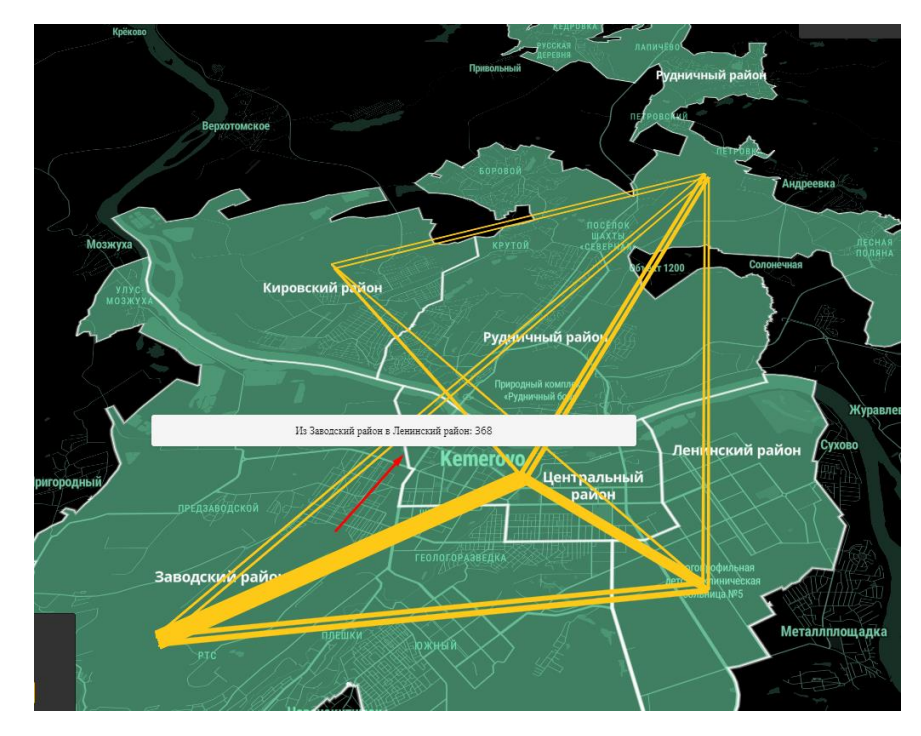

Рисунок 6 – Транспортные потоки

#### 2.4. Аналитические отчеты

Для запуска аналитических отчетов вручную следует перейти в раздел администрирование, выбрав соответствующий пункт в Главном меню:

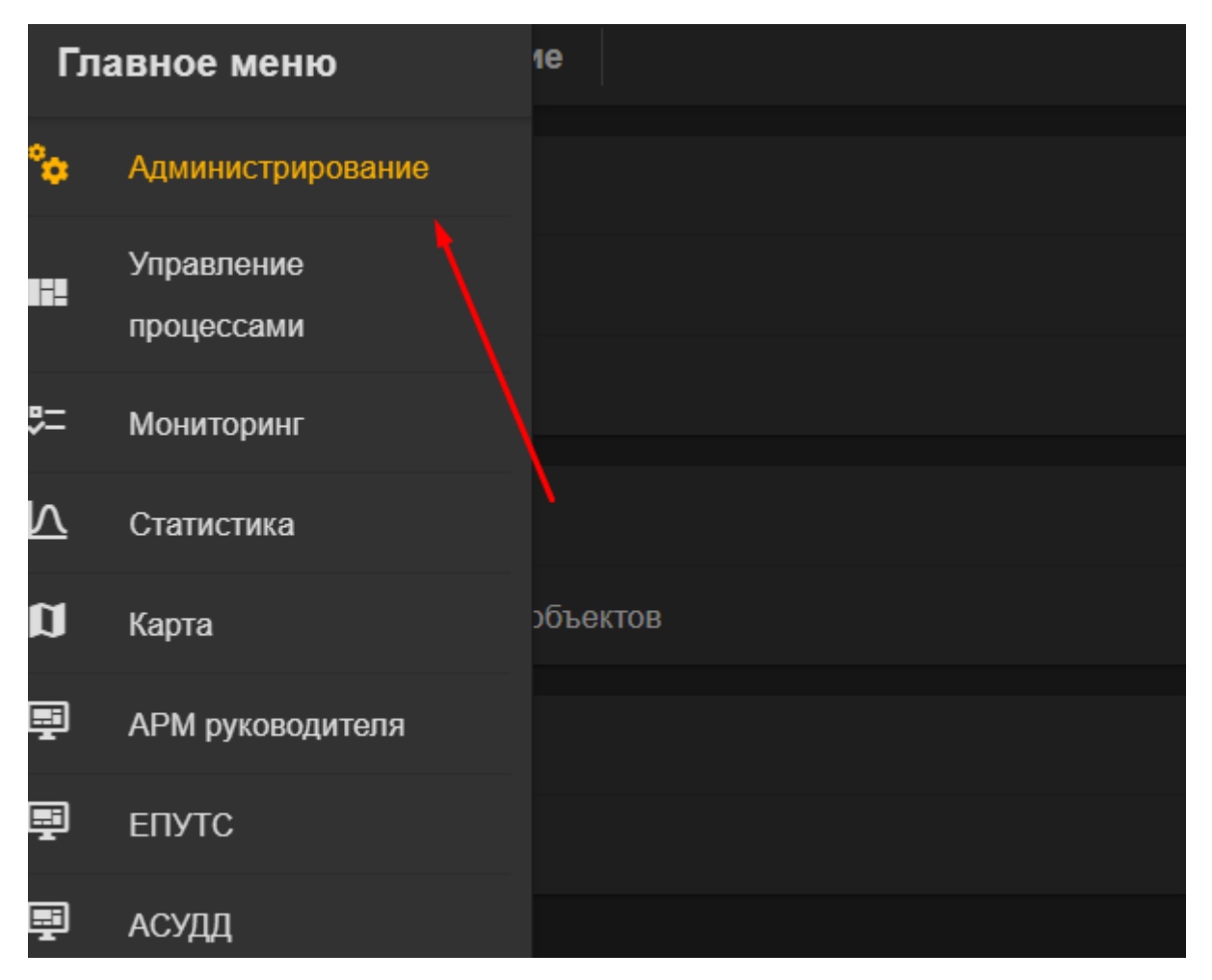

Рисунок 7- Выбор подменю «Администрирование»

В открывшемся окне следует перейти во вкладку отчеты:

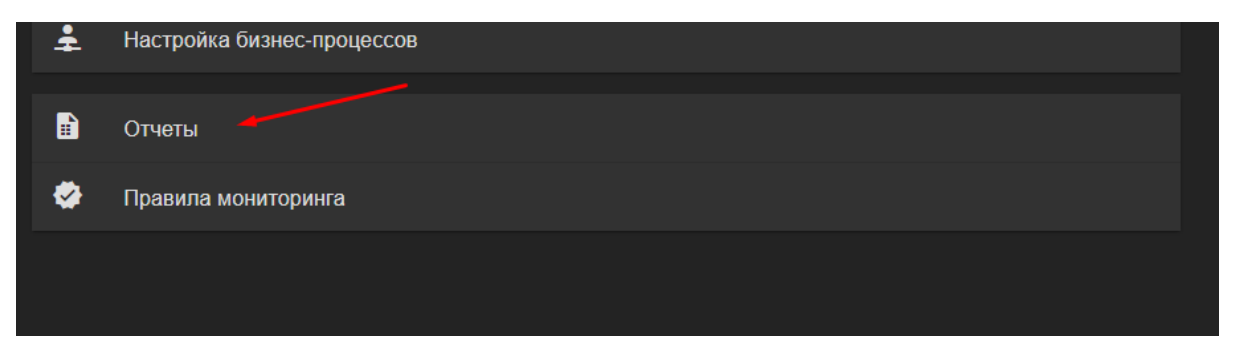

Рисунок 8 – Переход во вкладку «Отчеты»

Отчет запускается нажатием на кнопку, как показано на рисунке 9:

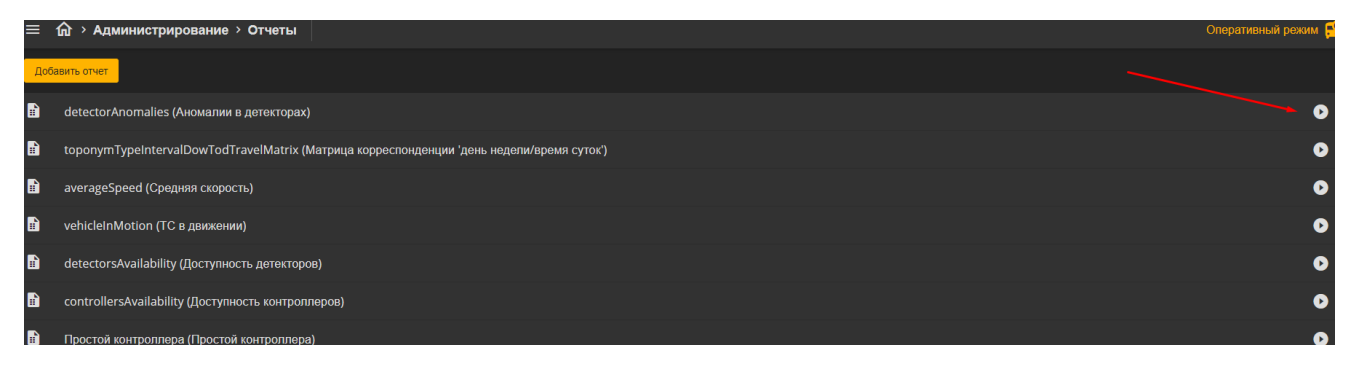

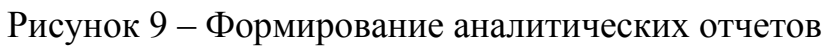

Далее при необходимости доступна выгрузка в Excel:

| Доступность детекторов                                    | ×     |
|-----------------------------------------------------------|-------|
| Запустить отчет                                           |       |
| Параметры<br>Добавить параметр                            |       |
| [{"prev_score":33."score":33."total":37."trend":"const"}] |       |
|                                                           |       |
|                                                           |       |
|                                                           | EXCEL |

Рисунок 10 – Выгрузка отчетов в Exel

В случае, если настроены правила мониторинга (для настройки следует обратиться к администратору), то при срабатывании правила пользователь получает подобное уведомление:

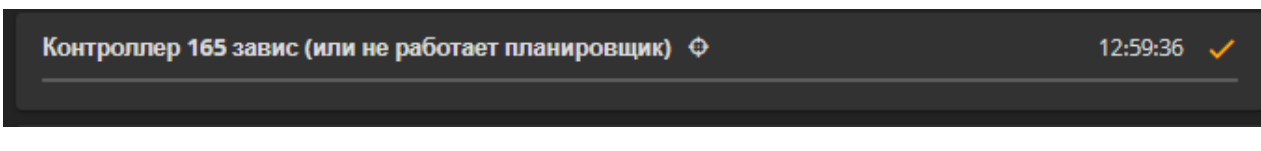

Рисунок 11 - Мониторинг